# <u>INFOBLATT E-Government SOTRA</u> <u>für landwirtschaftliche Fahrzeuge</u>

# Antragstellung für Routengenehmigungen über Internet für landwirtschaftliche Fahrzeuge

- Seite 1-3 Aufruf, Registrierung
- Seite 4-9 Ausfüllhilfe selbstfahrende Arbeitsmaschinen
- Seite 10-13 Ausfüllhilfe Anhänger (Starrdeichselanhänger, Güllefässer)
- Seite 14-15 Kontakt bei Fragen, Antragslisten, Bescheidlisten

## Der Einstieg erfolgt über die Sondertransporte-Homepage www.sondertransporte.gv.at

Vor der erstmaligen Verwendung des Online-Formulars MUSS ein Benutzer registriert werden.

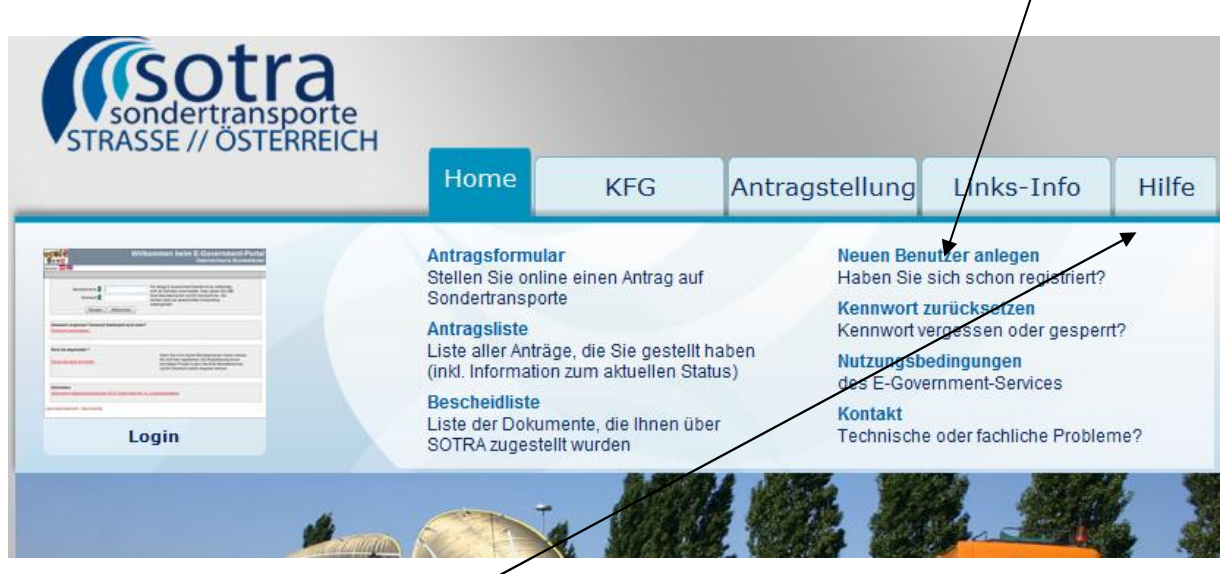

Die Registrierung eines Benutzers ist in einem eigenen Dokument "**Benutzeranweisung Registrierung**", das unter "Hilfe" zu finden ist, detailliert beschrieben.

| të¶£<br>}em¶                                              | Willkommen beim E-Government-Porta<br>Österreichische Bundeslände                                                                                                    |
|-----------------------------------------------------------|----------------------------------------------------------------------------------------------------|
| ache: 🔜 😹                                                 |                                                                                                    |
| Benutzername i<br>Kennwort i<br>Senden                    | Für einige E-Government Dienste ist es notwendig,<br>sich als Benutzer anzumelden. Dazu geben Sie bitte<br>Ihren Benutzernamen und Ihr Kennwort ein. Sie<br>werden dann zur gewünschten Anwendung<br>weitergeleitet. |
|                                                           |                                                                                                    |
| Kennwort vergessen? Kennwort für<br>Kennwort zurücksetzen | nktioniert nicht mehr?                                                                                                    |
| Noch nie angemeldet ?                                     | Wenn Sienoch keinen Bentzemamen haben können                                                                                                    |
| <u>Neuen Benutzer anmelden</u>                            | Sie sich hier registrieren. Die Registrierung ist ein<br>einmaliger Prozeß in dem Sie Ihren Benutzernamen<br>und Ihr Kennwort selbst vergeben können.                                                                |
|                                                           |                                                                                                    |

Nach dem Registrieren kann man sich jederzeit über die Felder Benutzername und Kennwort in der Anmeldemaske einloggen. Die Anmeldemaske erscheint, wenn das Antragsformular aufgerufen wird und noch kein Benutzer angemeldet ist. Bei dem erstmaligen Einstieg muss das automatisch zugewiesene Passwort geändert werden.

Es empfiehlt sich einen Account anzulegen, auf den mehrere Mitarbeiter zugreifen können. (Urlaubsvertretung, Krankenstand usw...)

#### WICHTIG:

Den Benutzernamen und das Passwort benötigen Sie für alle zukünftigen Anträge, Änderungen und Verlängerungen! Notieren Sie sich Ihre Daten!

## Sie haben Ihr Kennwort vergessen oder der Benutzername ist gesperrt:

Wenn Sie Ihr Kennwort vergessen haben oder der Benutzername aufgrund mehrmaliger Fehlversuche beim Anmelden gesperrt wurde, kann ein neues Kennwort durch Zurücksetzen des Kennworts vergeben werden. Dabei ist jene E-Mail-Adresse anzugeben, die bei der Registrierung angegeben wurde. Ein neues Kennwort und eventuell ein Link zum Entsperren wird dann per E-Mail zugesandt.

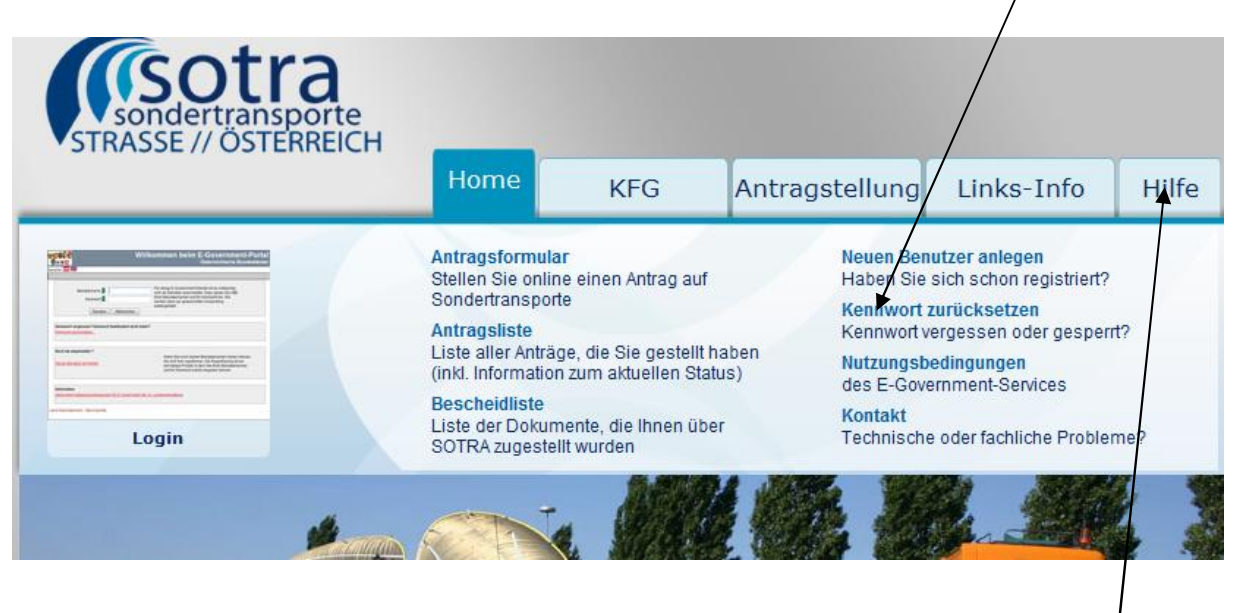

Genauere Beschreibung im Dokument "Benutzeranweisung Registrierung" unter "Hilfe".

## Hinweis zum Antragsformular:

Das folgende Formular ist ursprünglich für die Erfassung von Sondertransportanträgen ausgelegt. Daher werden viele Eingabefelder im landwirtschaftlichen Bereich nicht benötigt und können übersprungen werden.

Felder die mit einem \* gekennzeichnet sind, sind Pflichtfelder und müssen ausgefüllt werden. Falls keine Daten vorhanden, müssen diese Felder durch die Eingabe von 0 (Null) übersprungen werden

Bitte beachten Sie die folgenden Schritte.

#### Seite 1

Antrag auf Durchführung eines Sondertransports in Österreich

| Bitte beachten Sie Hinwe                         | eise zum Verfahren / Forr                    | ular * Feld muss ausgefüllt sein                       | i Ausfüllhilfe  | Fehlerhinweis |           |
|--------------------------------------------------|----------------------------------------------|--------------------------------------------------------|-----------------|---------------|-----------|
| Allgemein                                        |                                              |                                                        |                 |               |           |
| Ich stelle meinen Ar<br>folgendes Bun<br>Art des | ntrag an * Nied<br>desland<br>Antrags * Neua | erösterreich 💌<br>htrag 💌<br>Eingangsbestätigung per E | -Mail erwünscht |               |           |
| Einbringer des Antra                             | gs                                           |                                                        |                 |               |           |
| Einbringer des                                   | Antrags * Antr                               | ag wird durch Bevollmäc                                | ntigte/n einge  | ebracht 🔽     |           |
| Zulassungsbesitzer/i                             | n: Art der Perso                             | n                                                      |                 |               |           |
| Art der                                          | Person * natü                                | rliche Person 💌                                        |                 |               |           |
|                                                  |                                              | Zwischenspeichern                                      | Daten laden     | Weiter >      | Abbrechen |

Werden mehrere Bundesländer benötigt, können diese später noch ausgewählt werden.

## Seite 2 (Daten des Zulassungsbesitzers)

| Bitte beachten Sie <u>Hinweise zum Verfah</u>                        | r <u>en / Formular</u> * Feld muss ausgefüllt sein | Ausfüllhilfe | Fehlerhinweis |               |                                  |          |
|----------------------------------------------------------------------|----------------------------------------------------|--------------|---------------|---------------|----------------------------------|----------|
| Zulassungsbesitzer/in                                                |                                                    |              |               |               |                                  |          |
| Familienname *<br>Vorname *<br>Geburtsdatum * 🚦                      | Mustermann<br>Max<br>28.05.1980                    |              |               | 1             | kademischer Grad<br>Geschlecht * | männlich |
| Adresse und Kontakte                                                 |                                                    |              |               |               |                                  |          |
| Straße *<br>Hausnummer *<br>Postleitzahl * <mark>i</mark><br>Staat * | Musterstraße<br>1/4<br>1234<br>Österreich          | Y            |               | Ort *         | Musterort                        |          |
| Telefon 1<br>Telefon 2                                               |                                                    |              |               | E-Mail<br>Fax |                                  |          |
| Bevollmächtigte/r: Art der Pers                                      | 50 <b>n</b>                                        |              |               |               |                                  |          |
| Art der Person *                                                     | juristische Person 💌                               | < Zurück     | Weiter >      | Abbrech       | ien                              |          |
|                                                                      |                                                    | *            | -             |               |                                  |          |

Bitte benutzen Sie immer die **Zurück** und **Weiter** Schaltflächen am Ende des Formulars um zu navigieren. Die übliche "Zurück" Schaltfläche des Browsers z.B. IE Explorers/Firefox funktioniert nicht.

## E-Government Sondertransporte (SOTRA) Infoblatt landwirtschaftliche Fahrzeuge

## Seite 3 (Daten des Bevollmächtigten – Versicherung)

| Bei Name/Bezeichnung wird die Versicherung angegeben.<br>(abgeschnittener oberer Bereich bei diesem Screenshot) |                                                                                                    |                                                                                                    |                 |  |  |  |  |  |
|----------------------------------------------------------------------------------------------------|----------------------------------------------------------------------------------------------------|----------------------------------------------------------------------------------------------------|-----------------|--|--|--|--|--|
| Bevollmächtigte/r: Umsatzident                                                                                  | ifikationsnummer (UID-Nummer)                                                                                                    |                                                                                                    |                 |  |  |  |  |  |
| UID-Nummer                                                                                                    |                                                                                                    |                                                                                                    |                 |  |  |  |  |  |
| Adresse und Kontakte                                                                                            |                                                                                                    |                                                                                                    |                 |  |  |  |  |  |
| Straße *                                                                                                    | Musterstraße                                                                                                    |                                                                                                    |                 |  |  |  |  |  |
| Hausnummer *                                                                                                    | 1                                                                                                    |                                                                                                    |                 |  |  |  |  |  |
| Postleitzahl * i                                                                                                | 1234                                                                                                    | Ort *                                                                                                    | Musterort       |  |  |  |  |  |
| Staat *                                                                                                    | Österreich 💌                                                                                                    |                                                                                                    |                 |  |  |  |  |  |
| Telefon 1 *                                                                                                    | 01234567                                                                                                    | E-Mail *                                                                                                    | PFLICHT@mail.at |  |  |  |  |  |
| Telefon 2                                                                                                    |                                                                                                    | Fax                                                                                                    |                 |  |  |  |  |  |
| Bevollmächtigte/r: Ansprechpa                                                                                   | rtner/in                                                                                                    |                                                                                                    |                 |  |  |  |  |  |
| Familienname *                                                                                                  | Sachbearbeiter                                                                                                    |                                                                                                    |                 |  |  |  |  |  |
| Vorname *                                                                                                    | Max                                                                                                    |                                                                                                    |                 |  |  |  |  |  |
| Antragsdaten                                                                                                    |                                                                                                    |                                                                                                    |                 |  |  |  |  |  |
| Stelle Antrag *                                                                                                 | <ul> <li> auf "eingeschränkte Zulassung"</li> <li> für "Fahrzeuge mit ausländischem Ke</li> <li> auf "Ausnahme hinsichtlich der Belad</li> <li> für "Nicht zum Verkehr zugelassene A</li> <li> für "ziehen von Anhängern oder Verv</li> <li> auf "Probefahrt"</li> <li> auf "Überstellungsfahrt"</li> <li> auf "Abschleppen eines Fahrzeuges"</li> <li> für "Kraftfahrzeug-Überdimensionen n</li> </ul> | nnzeichen<br>ung"<br>vnhänger"<br>vendung von Sattelkraftfahrzeugen"<br>nit einer Bauartgeschwindigkeit von kleiner gl | eich 10 km/h"   |  |  |  |  |  |
| Zeitraum von * 🚦                                                                                                | 01.02.2012                                                                                                    | Zeitraum bis *                                                                                                    | i 31.01.2013    |  |  |  |  |  |
| Anzahl der Fahrten *                                                                                            | Dauerbewilligung 💌                                                                                                    |                                                                                                    |                 |  |  |  |  |  |
| Art der Fahrt(en) *                                                                                             | Fahrt (en)                                                                                                    | •                                                                                                    |                 |  |  |  |  |  |

## WICHTIG:

Die E-Mail Adresse muss fehlerfrei sein, da abhängig von der Behörde entweder die Routengenehmigung selbst oder ein Link zum Abholen der Routengenehmigung an diese E-Mail-Adresse geschickt werden kann!

Routengenehmigungen werden nach wie vor in manchen Bundesländern UNBEFRISTET ausgestellt, es muss jedoch ein Zeitraum in diesem Formular eingegeben werden. z.B. 10 Jahre (Ausgenommen sind Überstellungsfahrten, Probekennzeichen oder Einschränkungen durch andere Bundesländer, diese werden nach wie vor von der Behörde befristet.)

#### Seite 4

| Bitte beachten Sie Hinweise zum Ver                       | ahren / Formular * Feld muss ausgefüllt sein 🚦 Ausfüllhilfe 🚦 Fehlerhinweis                                                                                                    |
|-----------------------------------------------------------|----------------------------------------------------------------------------------------------------|
| Route                                                     |                                                                                                    |
| Hilfe Transitrouten   ASFINAG (A                          | ischlussstellen Autobahn/Schnellstraßen)                                                                                                    |
| Bei den Routenangaben sind nich<br>beachten (siehe Hilfe) | : nur Anfangs- und Endpunkte, sondern alle Straßenzüge anzugeben. Eingabeformat von Anschlussstellen für Autobahnen/Schnellstraßen sin                                                                                           |
| Route(n) Lastfahrt(en) *                                  | Bundesland Niederösterreich                                                                                                    |
| *<br>▼ * Der Tran:<br>geprüft von                         | port mit einem umweltverträglichen Verkehrsträger (insbesondere Bahn, Schiff) ist nicht oder nur mit unvertretbar hohem Aufwand möglich.                                                                                         |
| geprurt am<br>Besondere Maßnahmen                         |                                                                                                    |
| Fahrzeug                                                  |                                                                                                    |
| Art *<br>Nähere Bezeichnung                               | Selbstfahrende Arbeitsmaschine 💌<br>mit Anhänger<br>Fahrzeug ohne Ladung<br>Zugfahrzeug im Rahmen des § 4 KFG (entspricht den gesetzlichen Bedingungen gemäß §4 KFG / nur bei Dauergenehmigungen)<br>Kähdrescher mit Schneidwerk |
|                                                           | y                                                                                                    |
| Land Niederösterreich                                     | Zwischenspeichern < Zurück Weiter > Abbrechen                                                                                                    |

Bei der Route Lastfahrt werden die benötigten Bundesländer angegeben.

z.B. Niederösterreich, Burgenland, Steiermark

Bitte beachten Sie, dass für das Bundesland Wien ein genaues Routennetz angegeben werden muss.

In das unterste Feld, "*Nähere Bezeichnung*" fügen Sie bitte eine Fahrzeugbeschreibung ein. z.B.: Mähdrescher mit Schneidwerk, Mähdrescher ohne Schneidwerk, Mähdrescher ohne Schneidwerk mit Maispflückvorsatz, Weinlesemaschine, Rübenvollernter, usw....

Sollten Sie um eine Genehmigung für einen Anhänger (zB Güllefass) ansuchen, lesen bitte in diesem Dokument auf Seite 10 weiter!

## Seite 5 (Fahrzeugdaten)

| Bitte beachten Sie Hinweise zum Verfah | <u>ren / Formular</u> * Feld muss ausgefüllt sein 🚦 Ausfülll | hilfe <mark>- F</mark> ehlerhinweis |                                          |
|----------------------------------------|--------------------------------------------------------------|-------------------------------------|------------------------------------------|
| Fahrzeug                               |                                                              |                                     |                                          |
| Fahrzeug-Nr.:                          | 1                                                            | Fahrzeug suchen und auswählen       |                                          |
| Kennzeichen                            |                                                              | Zulassungsstaat                     | Österreich 💌                             |
| Marke *                                | Claas Dominator                                              | Fahrgestellnummer *                 | 12345678                                 |
| Breite von [m] *                       | 4,05                                                         | Breite bis [m]                      |                                          |
| Höhe [m] *                             | 3                                                            | Höhe Ladefläche [m]                 |                                          |
| Länge von [m] *                        | В                                                            | Länge bis [m]                       |                                          |
| Eigengewicht [kg] *                    | 8000                                                         | Bauart-Geschwindigkeit [km/]        |                                          |
| Höchstzulässige Nutzlast [kg]          |                                                              | Höchstzulässige Sattellast [kg]     |                                          |
| Höchstzulässiges<br>Gesamtgewicht [kg] | 12000                                                        | techn. zul. Gesamtgewicht<br>[kg]   |                                          |
| techn. zul. Sattellast [kg]            |                                                              | Lastzug Gesamtgewicht [kg]          |                                          |
| Anzahl Achsen *                        | 2                                                            |                                     |                                          |
|                                        |                                                              | 1 Weitere hinzufügen Sie            | müssen mindestens 1 Block und können max |
|                                        | Zwischenspeichern < Zu                                       | urück Weiter > Abbrech              | nen                                      |

Das Feld Kennzeichen wird freigelassen, da üblicherweise noch keines vorhanden ist. Sollte es sich um eine neue Typisierung handeln, bitte die Felder Breite bzw. Länge VON –BIS beachten. Bei den älteren Modellen, wo nur ein Wert vorhanden ist, konzentrieren Sie sich bitte auf die linke Spalte.

Bitte beachten Sie die Angaben in **Meter** und **Kilogramm** anzugeben. Es werden maximal zwei Komastellen akzeptiert. Notfalls ist aufzurunden!

Wie schon von den bisherigen Genehmigungen bekannt benötigen wir folgende Daten:

- Fahrgestellnummer
- Type
- Maximale Länge
- Maximale Breite
- Maximale Höhe
- Eigengewicht
- Höchstzulässiges Gesamtgewicht
- Höchstzulässige Achslasten (werden erst auf Seite 6 angegeben)

#### Hinweis:

Es muss darauf geachtet werden, welche Variante typisiert ist. Bei Mähdrescher gibt es oft Variante A: ohne Schneidwerk

Variante B: mit Schneidwerk

Variante C: mit Maispflückvorsatz

jedoch ist auf einer der ersten Seiten nur eine Variante angeführt, sprich typisiert.

#### Seite 6 (Achslasten)

| Bitte beachten Sie    | Hinweise zum Verfahren / Formular | * Feld muss ausgefüllt se | in 🚦 Ausfüllhilfe              | Fehlerhinweis |              |                          |
|-----------------------|-----------------------------------|---------------------------|--------------------------------|---------------|--------------|--------------------------|
| Anzahl der Fahr       | zeuge                             |                           |                                |               |              |                          |
| Anzahl d              | der Fahrzeuge 1                   |                           |                                |               |              |                          |
| Achsen von 1. F       | ahrzeug (Claas Dominator          | )                         |                                |               |              |                          |
| Achsen-Nr.            | höchstzul. Achslast [kg]          | tec                       | h <mark>n. zul. Achslas</mark> | t [kg]        | Anzahl Räder | Abstand zur Vorachse [m] |
| 1                     |                                   | 9000                      |                                | 9000          | 2            |                          |
| 2                     | [                                 | 3000                      |                                | 3000          | 2            | 3,5                      |
| Land Niederösterreich |                                   | Zwischenspeichern         | < Zurück                       | Weiter >      | Abbrechen    | Seite 6 -                |

## Seite 7

| Bitte beachten Sie | Hinweise zum Verfa                            | hren / Formular * Fo | eld muss ausgefüllt sein | Ausfüllhilfe | Eehlerhinweis |                                      |     |
|--------------------|-----------------------------------------------|----------------------|--------------------------|--------------|---------------|--------------------------------------|-----|
| Lastfahrt          |                                               |                      |                          |              |               |                                      |     |
| Gesam              | Länge [m] *<br>Höhe [m] *<br>htoewicht [ka] * | 0,0                  |                          |              | Höl           | Breite [m] *<br>ne absenkbar auf [m] | 0,0 |
| Übersta            | nd der Ladung                                 | 1                    |                          |              |               |                                      |     |
| *                  |                                               |                      |                          |              | *             |                                      |     |
| *                  |                                               |                      |                          |              | *             |                                      |     |
|                    | Anmerkung                                     |                      |                          |              |               | ×                                    |     |
| Lastfahrt: Fahrz   | zeug-Achsen                                   |                      |                          |              |               |                                      |     |
| Achsen-Nr.         | tatsächliche A                                | chslast [kg]         |                          |              |               |                                      |     |
| 1                  |                                               | 9000                 |                          |              |               |                                      |     |
| 2                  |                                               | 3000                 |                          |              |               |                                      |     |
|                    |                                               | Z                    | vischenspeichern         | < Zurück     | We            | iter > Abbrech                       | en  |

Da die Fahrzeuge immer unbeladen unterwegs sind, kann die Lastfahrt von den maximalen Abmessungen des Fahrzeuges nicht abweichen.

## Seite 8 (Beilagen)

| Bitte beachten Sie Hinweise zum Ver | f <u>ahren / Formular</u> * Feld muss ausgefüllt sein 🚦 Ausfüllhilfe 🧧 Fehlerhinweis |
|-------------------------------------|--------------------------------------------------------------------------------------|
| Beilagen                            |                                                                                      |
| Nummer                              | 1                                                                                    |
| Bezeichnung                         | Einzelgenehmigung                                                                    |
| Anmerkung                           |                                                                                      |
| Art der Übermittlung                | wird in elektronischer Form angeschlossen                                            |
| Beilagen-Upload                     | i keine Datei ausgewählt Beilage hinzufügen                                          |
|                                     | 1 Weitere hinzufügen                                                                 |
| Eingangsbestätigung per E-M         | lail                                                                                 |
| Wenn Sie eine Eingangsbestätigu     | ng per E-Mail erhalten wollen, dann geben Sie bitte hier Ihre E-Mail-Adresse an.     |
| E-Mail *                            | 1251@1212.at                                                                         |
|                                     | Zwischenspeichern < Zurück Weiter > Abbrechen                                        |

Es MUSS zu jedem Fahrzeug die Einzelgenehmigung/der Typenschein übermittelt werden. Wir benötigen die EG wenn möglich in elektronischer Form als PDF oder JPG Datei. Sollte der Upload über dieses Sotra Formular aufgrund technischer Schwierigkeiten nicht funktionieren, können Sie die Dateien gerne auch per E-Mail unter Angabe der Antragsnummer nachsenden.

Wenn Sie die Einzelgenehmigung bzw. den Typenschein per E-Mail an obige Mailadresse nachsenden und nicht im SOTRA hoch laden, bitten wir Sie, die 7-stellige Antragsnummer auf dem zu nachsendenden Dokument anzuführen, so dass wir den Typenschein auch Ihrem SOTRA-Ansuchen zuordnen können.

Bitte beachten Sie, dass Anträge die nicht elektronisch sondern per Post oder persönlich eingebracht werden, einer längeren Wartezeit unterliegen.

#### Kontrollseite

Mit einem Klick auf die Schaltfläche "*Weiter*" gelangen Sie zur letzten Seite. Auf dieser Kontrollseite sehen Sie nochmals alle eingegeben Daten und können diese auf Ihre Richtigkeit überprüfen. Sollten Sie einen Fehler bemerken, gelangen Sie über die Schaltfläche "*Zurück*" am Ende der Kontrollseite wieder zurück zu den vorherigen Seiten. Diese Kontrollseite wird Ihnen ebenfalls in PDF Form per Mail zugesendet.

#### Zum Abschluss wählen Sie die Schaltfläche "Senden".

# Starrdeichselanhänger, Güllefässer und ähnliches:

Befolgen Sie zuerst alle Schritte bis Seite 4 des Antragsformulars. Hier ergeben sich einige Unterschiede, da es sich nicht mehr um eine selbstfahrende Arbeitsmaschine handelt, sondern um einen Anhänger.

| Seite 4                                                   |                                                                                                    |
|-----------------------------------------------------------|----------------------------------------------------------------------------------------------------|
| Bitte beachten Sie Hinweise zum Ver                       | <u>ahren / Formular</u> * Feld muss ausgefüllt sein 🚦 Ausfüllhilfe 🚦 Fehlerhinweis                                                     |
| Route                                                     |                                                                                                    |
| Hilfe Transitrouten   ASFINAG (A                          | nschlussstellen Autobahn/Schnellstraßen)                                                                                               |
| Bei den Routenangaben sind nich<br>beachten (siehe Hilfe) | : nur Anfangs- und Endpunkte, sondern alle Straßenzüge anzugeben. Eingabeformat von Anschlussstellen für Autobahnen/Schnellstraßen     |
| Route(n) Lastfahrt(en) *                                  | Bundesland Niederösterreich                                                                                                    |
| *                                                         |                                                                                                    |
| 🔽 * 🛛 Der Tran                                            | port mit einem umweltverträglichen Verkehrsträger (insbesondere Bahn, Schiff) ist nicht oder nur mit unvertretbar hohem Aufwand möglic |
| geprüft von                                               |                                                                                                    |
| geprüft am                                                |                                                                                                    |
| Besondere Maßnahmen                                       |                                                                                                    |
| Fahrzeug                                                  |                                                                                                    |
| Art *                                                     | Zugmaschine                                                                                                    |
|                                                           | mit Anhänger                                                                                                    |
|                                                           | Fahrzeug ohne Ladung                                                                                                    |
| ম                                                         | Zugfahrzeug im Rahmen des § 4 KFG (entspricht den gesetzlichen Bedingungen gemäß §4 KFG / nur bei Dauergenehmigungen)                  |
| Nähere Bezeichnung                                        |                                                                                                    |
| I and NiederAsterreich                                    | Zwischenspeichern < Zurück Weiter > Abbrechen                                                                                          |

Bei der Route Lastfahrt werden die benötigten Bundesländer angegeben.

z.B. Niederösterreich, Burgenland, Steiermark

Bitte beachten Sie, dass für das Bundesland Wien ein genaues Routennetz angegeben werden muss.

Das Zugfahrzeug muss im gesetzlichen Rahmen liegen. (§ 4 KFG) Sollte für das Zugfahrzeug ebenfalls eine Routengenehmigung benötigt werden, bitten wir

Sie, sich zuvor mit der Behörde abzusprechen.

## E-Government Sondertransporte (SOTRA) Infoblatt landwirtschaftliche Fahrzeuge

#### Seite 5

|                                                                            | Art *  ↓ Zugfahrzeug 2-achsig ↓ Zugfahrzeug 3-achsig ↓ Zugfahrzeug 4-achsig                                                                                                    |
|----------------------------------------------------------------------------|----------------------------------------------------------------------------------------------------|
| Zugfahrzeug 2-achsig,                                                      | Max. Achslast der Antriebsachse 11,50 t                                                                                                    |
| waniweise<br>Zugfahrzeug 3-achsig,<br>wahlweise                            | Max. Gesamtgewicht 16,00 t<br>Max. Achslast der Hinterachsen 19,00 t 1)<br>Max. Gesamtgewicht 26,00 t                                                                                                    |
| Zugfahrzeug 4-achsig,<br>wahlweise                                         | Max. Achslast der Hinterachsen 19,00 t 1)<br>Max. Gesamtgewicht. 32,00 t                                                                                                    |
| l)<br>• bei nur einer Antrie<br>• Achsabstand der F<br>• Antriebsachse mit | zbsachse: maximale Achslast dieser Antriebsachse 11,50 to<br>iinterachsen zwischen 1,30 m und weniger als 1,80 m<br>Doppelbereifung und Luftfederung (oder gleichwertige Federung) oder jede Antriebsachse mit Doppelbereifung ausgerüst |

#### Seite 6

| Bitte beachten Sie Hinweise zum Verfah   | rren / Formular * Feld muss ausgefüllt sein 🚦 Ausfüllhilfe | E Fehlerhinweis                   |            |
|------------------------------------------|------------------------------------------------------------|-----------------------------------|------------|
| Anhänger                                 |                                                            |                                   |            |
| Anhänger-Nr.                             | 1                                                          | Anhänger suchen und auswählen     |            |
| Art *                                    | Anhängewagen                                               |                                   |            |
| Nähere Bezeichnnung                      | Starrdeichselanhänger                                      |                                   |            |
|                                          |                                                            | v.                                |            |
| Kennzeichen                              |                                                            | Zulassungsstaat                   | Österreich |
| Marke *                                  | Typenbezeichnun                                            | Fahrgestellnummer *               | 123456789  |
| Länge von [m] *                          | 10,9                                                       | Länge bis [m]                     |            |
| Breite von [m] *                         | 3,3                                                        | Breite bis [m]                    |            |
| Höhe [m] *                               | 3                                                          | Höhe Ladefläche [m]               |            |
| Eigengewicht [kg] *                      | 6000                                                       | Bauart-Geschwindigkeit [km/h]     |            |
| Höchstzulässige Nutzlast [kg]            |                                                            | Höchstzulässige Sattellast [kg]   |            |
| Höchstzulässiges *<br>Gesamtgewicht [kg] | 10000                                                      | techn. zul. Gesamtgewicht<br>[kg] |            |
| techn. zul. Sattellast [kg]              |                                                            | Anzahl Achsen *                   | 1          |
|                                          |                                                            |                                   | Корі       |

Falls für das Fahrzeug noch keine Zulassung vorhanden ist, wird das Feld Kennzeichen freigelassen.

Bitte beachten Sie die Angaben in **Meter** und **Kilogramm** anzugeben. Es werden maximal zwei Komastellen akzeptiert. Notfalls ist aufzurunden!

Wie schon von den bisherigen Genehmigungen bekannt benötigen wir folgende Daten:

- Fahrgestellnummer
- Type
- Maximale Länge
- Maximale Breite
- Maximale Höhe
- Eigengewicht
- Höchstzulässiges Gesamtgewicht
- Höchstzulässige Achslasten (werden erst auf Seite 7 angegeben)

| Seite 7                                 |                                 |                                 |                                       |             |                        |                 |           |
|-----------------------------------------|---------------------------------|---------------------------------|---------------------------------------|-------------|------------------------|-----------------|-----------|
| Bitte beachten Sie                      | Hinweise zum Verfahren / I      | Formular * Feld muss ausge      | füllt sein 🚦 Ausfüllhilfe 🚦 Fehlerhir | weis        |                        |                 |           |
| Anzahl der Anh                          | änger                           |                                 |                                       |             |                        |                 |           |
| Anzahl                                  | der Anhänger                    | 1                               |                                       |             |                        |                 |           |
| Achsen von 1. A                         | Anhänger (Typenbe               | zeichnun)                       |                                       |             |                        |                 |           |
| Achsen-Nr.                              | Zul. Achslast [kg]              |                                 | techn. zul. Achslast [kg]             |             | Anzahl Räder           | Abstand zur Vor | achse [m] |
| 1                                       |                                 | 5000                            |                                       | 5000        |                        | 2               |           |
| 2                                       |                                 | 5000                            |                                       | 5000        |                        | 2               | 2,5       |
| Land Niederösterreich                   |                                 | Zwischenspei                    | chern < Zurück                        | Weiter >    | Abbrechen              |                 | Seite 7 v |
| Seite 8<br>Bitte beachten Sie<br>Ladung | Hinweise zum Verfah             | r <u>en / Formular</u> * Feld m | uss ausgefüllt sein 🛛 🚦 Ausfüllhilfe  | Fehlerhinwe | is                     | _               |           |
|                                         | Beschreibung *                  | landwirtschaftli                | che Güter                             |             | K.                     |                 |           |
| *<br>*                                  |                                 |                                 |                                       | *           |                        |                 |           |
| Lastraint                               | Länge [m] *                     | 10.9                            |                                       | _           | Breite [m] *           | 9.9             |           |
|                                         | Höhe [m] *                      | 3                               |                                       |             | Höhe absenkbar auf [m] |                 |           |
| Gesa                                    | amtgewicht [kg] *               | 10000                           |                                       |             |                        | I               |           |
| Übers                                   | tand der Ladung                 |                                 |                                       |             |                        |                 |           |
|                                         | vorne [m] *                     | 0,0                             |                                       |             | hinten [m] *           | 0,0             |           |
|                                         | links [m] *                     | 0,0                             |                                       |             | rechts [m] *           | 0,0             |           |
| Absta                                   | and letzte Achse<br>Zugfahrzeug |                                 |                                       |             |                        |                 |           |
|                                         | Anmerkung                       |                                 |                                       |             | ×                      |                 |           |
| Lastfahrt: Anl                          | hänger-Achsen                   |                                 |                                       |             |                        |                 |           |
| Achsen-Nr.                              | tatsächliche Ad                 | chslast [kg]                    | Achsabstand zur Vorachse              | [m]         |                        |                 |           |
| 1                                       |                                 | 5000                            |                                       |             |                        |                 |           |
| 2                                       |                                 | 5000                            | 2                                     | ,5          |                        |                 |           |

Die Lastfahrt ist gleichgesetzt mit den maximalen Abmessungen des Anhängers welche bereits auf Seite 6 angegeben wurden.

Üblicherweise setzt sich die Lastfahrt aus Zugfahrzeug+Anhänger+Ladung zusammen. Da jedoch, bei landwirtschaftlichen Anträgen dieser Art, die Zugfahrzeuge variieren, findet die Lastfahrt hier keine direkte Anwendung.

Zwischenspeichern < Zurück Weiter > Abbrechen

Bei den Achslasten bitte ebenfalls die Daten eintragen wie auf Seite 6.

## E-Government Sondertransporte (SOTRA) Infoblatt landwirtschaftliche Fahrzeuge

## Seite 9 (Beilagen)

| Bitte beachten Sie Hinweise zum Ver | r <u>fahren / Formular</u> * Feld muss ausgefüllt sein 🚦 Ausfüllhilfe 🚦 Fehlerhinweis |
|-------------------------------------|---------------------------------------------------------------------------------------|
| Beilagen                            |                                                                                       |
| Nummer                              | 1                                                                                     |
| Bezeichnung                         | Einzelgenehmigung                                                                     |
| Anmerkung                           |                                                                                       |
|                                     | V                                                                                     |
| Art <mark>der Übe</mark> rmittlung  | wird in elektronischer Form angeschlossen                                             |
| Beilagen-Upload                     | i keine Datei ausgewählt Beilage hinzufügen                                           |
|                                     | 1 Weitere hinzufügen                                                                  |
| Eingangsbestätigung per E-I         | Mail                                                                                  |
| Wenn Sie eine Eingangsbestätigt     | ung per E-Mail erhalten wollen, dann geben Sie bitte hier Ihre E-Mail-Adresse an.     |
| E-Mail                              | * 125101212.at                                                                        |
|                                     | Zwischenspeichem < Zurück Weiter > Abbrechen                                          |

Es MUSS zu jedem Fahrzeug/Anhänger die Einzelgenehmigung/der Typenschein übermittelt werden. Wir benötigen die EG wenn möglich in elektronischer Form als PDF oder JPG Datei. Sollte der Upload über dieses Sotra Formular aufgrund technischer Schwierigkeiten nicht funktionieren, können Sie die Dateien gerne auch per E-Mail unter Angabe der Antragsnummer nachsenden.

Bitte beachten Sie, dass Anträge die nicht elektronisch sondern per Post oder persönlich eingebracht werden, einer längeren Wartezeit unterliegen.

Seite 10 – Kontrollseite

Mit einem Klick auf die Schaltfläche "*Weiter"* gelangen Sie zur letzten Seite. Auf dieser Kontrollseite sehen Sie nochmals alle eingegeben Daten und können diese auf Ihre Richtigkeit überprüfen. Sollten Sie einen Fehler bemerken, gelangen Sie über die Schaltfläche "*Zurück"* am Ende der Kontrollseite wieder zurück zu den vorherigen Seiten. Diese Kontrollseite wird Ihnen ebenfalls in PDF Form per Mail zugesendet.

#### Zum Abschluss wählen Sie die Schaltfläche "Senden".

# Kontakte für Fragen

Falls Sie weitere Fragen haben, wenden Sie sich bitte an die zuständige Behörde. Die Kontaktdaten der Behörden stehen in einer Behördenliste auf der Sondertransporte-Homepage zur Verfügung

| sondertransporte                                                                                | ie<br>ICH                                                                                                    |                                                                                                    |                                                                                                    |                                                                                                    |           |  |  |
|-------------------------------------------------------------------------------------------------|----------------------------------------------------------------------------------------------------|----------------------------------------------------------------------------------------------------|----------------------------------------------------------------------------------------------------|----------------------------------------------------------------------------------------------------|-----------|--|--|
|                                                                                                 | Home                                                                                                    | KFG                                                                                                    | Antragstellung                                                                                                    | Links-Info                                                                                                    | Hilfe     |  |  |
| Image: Contraction       Image: Contraction         Image: Contraction       Image: Contraction | Antragsformula<br>Stellen Sie onlin<br>Sondertransport<br>Antragsliste<br>Liste aller Anträg<br>(inkl. Information<br>Bescheidliste<br>Liste der Dokum<br>SOTRA zugestel | r<br>e einen Antrag auf<br>e<br>ge, die Sie gestellt h<br>a zum aktuellen Sta<br>nente, die Ihnen übe<br>It wurden | haben<br>hus)<br>er<br>Neuen Ben<br>Haben Sie<br>Kennwort<br>Kennwort<br>Nutzungsb<br>des E-Gow<br>Nontakt<br>Technisch | autzer anlegen<br>sich schon registriert?<br>zurücksetzen<br>rergessen oder gespern<br>edingungen<br>ernment-Services<br>e oder fachliche Probler | t?<br>ne? |  |  |
| Bei fachlichen Fragen                                                                           |                                                                                                    |                                                                                                    |                                                                                                    |                                                                                                    |           |  |  |
| Behördenliste<br>Probleme beim Ausfüllen oder fachliche                                         | Fragen: Zuständig                                                                                                    | keit liegt bei der B                                                                                               | ehörde, an die Sie den Ant                                                                                              | rag stellen.                                                                                                    |           |  |  |
| Kontaktformular bei technischen                                                                 | Problemen mi                                                                                                    | t dem Online-                                                                                                    | Antrag                                                                                                    |                                                                                                    |           |  |  |
| Wenn Sie Probleme mit der Anmeldung ode<br>E-Mail. Die Bürgerservicestelle des Landes           | r dem Online-Form<br>OÖ kümmert sich (                                                                                                    | nular haben, schre<br>ehestmöglich um l                                                                            | iben Sie uns über nachfolg<br>hr Anliegen.                                                                              | gendes Kontaktformula                                                                                                    | ar eine   |  |  |
| Ihr Anliegen:                                                                                   |                                                                                                    | hre Dater<br>* Feld mut                                                                                            | n<br>ss ausgefüllt sein<br>O Frau O Herr                                                                                |                                                                                                    |           |  |  |
|                                                                                                 |                                                                                                    | Titel:                                                                                                    |                                                                                                    |                                                                                                    |           |  |  |

# Wichtig:

Auf keinen Fall sollten Sie bei Fragen zu Sondertransporten oder zum Ausfüllen des Antragsformulars das Kontaktformular ausfüllen, da dies technischen Problemen vorbehalten ist. Sie würden nur Zeit für die Beantwortung Ihrer Frage verlieren, weil fachliche Fragen vom technischen Service nicht beantwortet werden können und daher dort nicht behandelt werden. Das Kontaktformular ist alleine für technische Probleme (Probleme bei Registrierung, Programmfehler usw.) vorgesehen.

# **Die Antragsliste**

Die Liste aller gestellten Anträge ist auf der Sondertransporte-Homepage verfügbar. Aus dieser Liste können Anträge neu gestellt, kopiert, geändert und storniert werden. Eine genauere Beschreibung der Funktionen der Antragsliste ist im Dokument "Benutzeranweisung Online-Antrag" enthalten, welches unter "Hilfe" abgelegt ist.

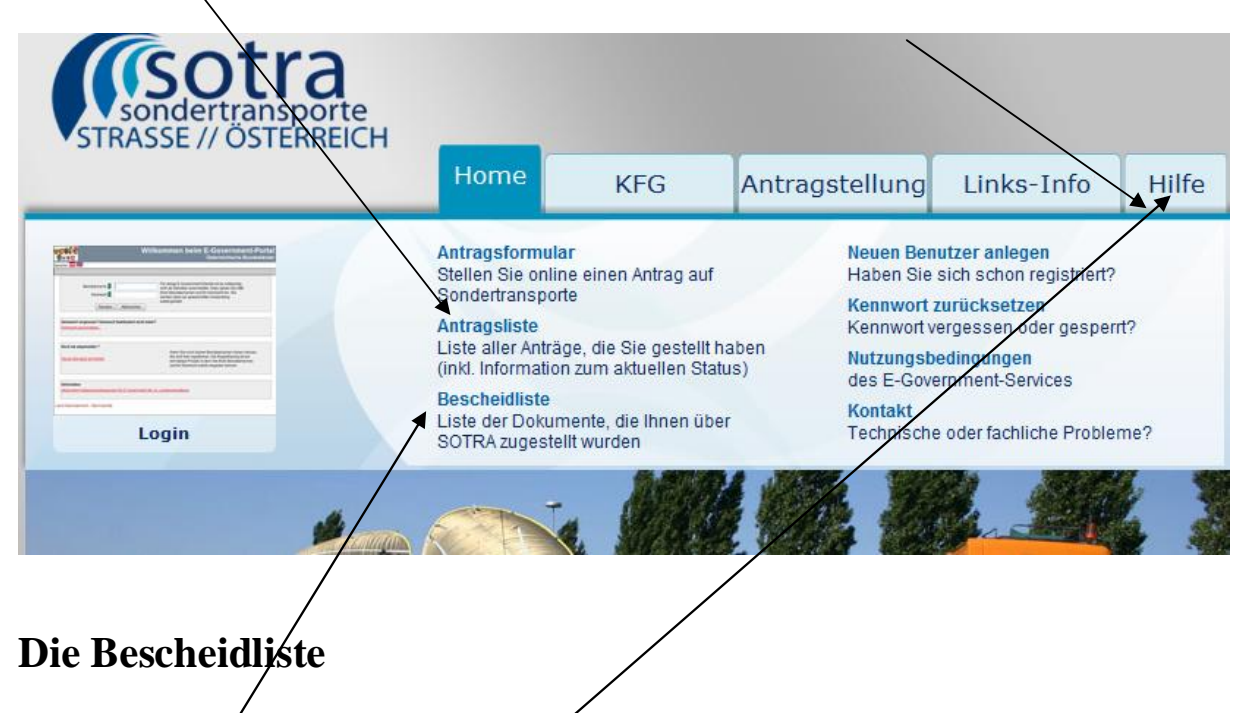

Die Liste aller Béscheide, die von der Behörde über SOTRA-Zustellserver zugestellt wurden, ist auf der Sondertransporte-Homepage verfügbar. Eine genauere Beschreibung der Funktionen der Bescheidliste ist im Dokument **''Benutzeranweisung Online-Antrag''** enthalten, welches unter "Hilfe" abgelegt ist.

Falls Bescheide dort nicht verfügbar sind, hat die Behörde den Bescheid vielleicht auf einem anderen Weg zugestellt oder die Genehmigung ist schon länger als 1 Monat abgelaufen.